# **WTRACKME**

## Earthmate<sup>®</sup> Quick Start Guide - Android

## **GARMIN**

inReach® devices can be paired with the Earthmate app on a compatible\* Android™ device to create, send and receive messages, navigate, and more from your mobile device, even when you're beyond range of cellphone coverage.

## **Downloading Earthmate**

Download the free app from Google Play<sup>™</sup> and read and accept the terms. Once the app is installed, you can pair directly with your assigned inReach device. GARMIN login is not available TrackMe NZ Portal registered devices.

← Google Play Q ; Earthmate - GPS with License Agreement Topo Maps na Inc I have read and agree to the EULA. armin takes your privacy eriously. Our Garmin priva olicy is available to review Privacy Policy Or Pair

2

З.

4

5.

## Pairing an inReach to a Mobile Device or Tablet

inReach devices pair with Earthmate inReach Mini Press OK to open the menu 1.

via Bluetooth to send and receive messages using your mobile phone or tablet. Note, inReach devices can maintain one Bluetooth connection at a time.

#### **Earthmate Compatibility** Android 4.1 or higher

iOS 9.2 or higher1 Visit garmin.com/inreachfag for details.

### inReach SE, SE+, Explorer, Explorer+

- On the inReach select Settings 1
- 2. Select Bluetooth
- З. Select Pair inReach 4. Open Earthmate on your
- Android device, log in if necessarv 5. Touch 📘
- 6. Touch Pair

⋳ Log On

밈

Ð

0

2

Ø History

ħ My inR

-

Map

Message

Tracking

Waypoint

Routes

Compas

- 7 Touch Connect
- 8. Select the listed device

 $\checkmark$ 

Android device, log in if necessary 6 Touch : 7 Touch Pair 8. Touch Connect 9 Select the listed device inReach for Smartphones Open the Earthmate App 1. 2. Select Menu Select My inReach 3.

Select Setup

Select Bluetooth

Select Pair Device

Open Earthmate on your

- 4 With the inReach off, hold the power button until the power light flashes twice per second 5
  - Select Menu Select Pair
- 6 Select Tap Here
- 7 Follow the pairing instructions
- 8. 9 Select the listed device
- Main Menu

Select the 3 line hamburger icon in the upper left of the app to access the menu. The icon will remain visible on all app screens. The menu displays the account name followed

by links to the app sections including Messages, Weather and SOS along with navigation tools such as Maps, Tracking, Routes and Waypoints.

Close the menu by swiping it to the left or by tapping off the menu.

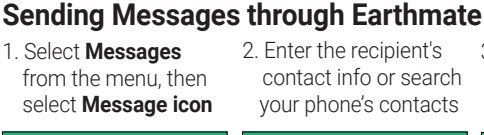

Type message or select the Lightning icon for Quick Texts

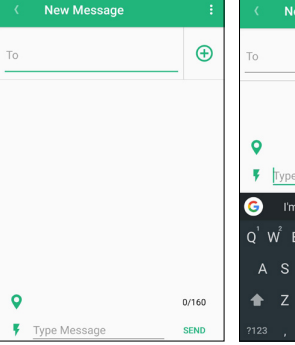

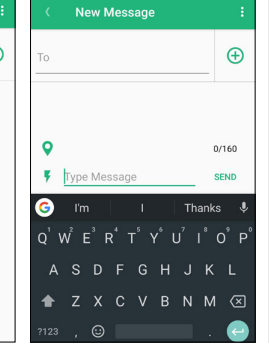

| < New Message                        |       |
|--------------------------------------|-------|
| I can't reply now, I'll write later. |       |
| I'm checking in, everything is okay. | . 0   |
| I'm starting from here.              |       |
| I'm stopping here.                   |       |
| I'm having a great time!             |       |
| I'm on my way.                       |       |
| I'm going to be late.                |       |
| I wish you were here!                |       |
| Yes                                  |       |
| No                                   | 0/160 |

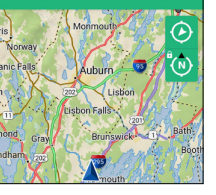

Basic Weather

Premium Weather

Marine

A sos

A Warning

Multiple Forecast Locations

rge per request

e SOS only in a real emergency

This feature requires an active subscription

٢

### Maps

| •                                                        |
|----------------------------------------------------------|
| Select <b>Map</b> from the menu                          |
| - View map layers by selecting the Stack icon            |
| - Select <b>3 dot icon</b> to mark waypoint and get maps |
| - Use Navigation Arrow and Compass tools to              |
| navigate to a location or waypoint                       |
| - Drag 4 dot bottom bar to view additional trip info     |
|                                                          |

### Tracking

Select Tracking from the menu - Select Start to start tracking - Select Share icon to send location to a contact - Select 3 dot icon to clear track log

Weather Forecasts

Select Weather from the menu

- With My Location With Selected Location
- 1. Select Globe icon
- 2. Select My Location
- 3. Select **Refresh icon**
- 4. Select Get Forecast

Emergency Response

d I need you to send

To Emergency Response

- 4. Select location on map
  - the tap the i icon 5. Select Refresh icon

8

70/160

6. Select Get Forecast

1. Select Globe icon

3. Select Select from Map

2. Select the + icon

SOS 1. Select Menu

- 2. Select SOS
- 3. Slide SOS button right 4. Send text message to
- initiate SOS 5. Communicate with
  - RCCNZ by text message

An SOS can be cancelled from the app or by holding the SOS button on the inReach device

An active satellite subscription is required for live tracking and messaging functions, including SOS \*See Garmin.com/inreachfag for compatibility

Android 🕅 is a trademark of Google Inc. The Bluetooth word mark and logos are registered trademarks owned by Bluetooth SIG, Inc. and any use of such marks by Garmin is under license.

NOTICE: Some jurisdictions regulate or prohibit the use of satellite communications devices. It is the responsibility of the user to know and follow all applicable laws in the jurisdictions where the device is intended to be used

0800 776 869 • SALES@TRACKME.LIFE • WWW.TRACKME.NZ **ALL PRICES IN NZL \$ INCL GST** 

# **WTRACKME**

## Earthmate<sup>®</sup> Quick Start Guide - iOS

## **GARMIN**

inReach® devices can be paired with the Earthmate app on a compatible\* iOS device to create, send and receive messages, navigate, and more from your mobile device, even when you're beyond range of cellphone coverage.

0

## **Downloading Earthmate**

Download the free app from the App Store™ and read and accept the terms. Once the app is installed, you can pair directly with your assigned inReach device. GARMIN login is not available for TrackMe NZ registered devices.

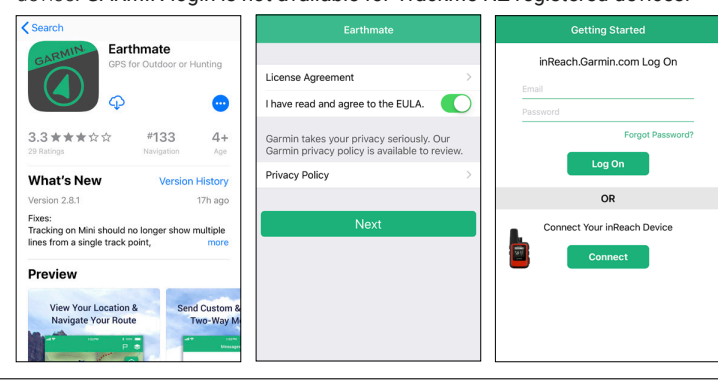

1.

2.

З.

4.

5

6

## Pairing an inReach to a Mobile Device or Tablet

inReach devices pair with Earthmate inReach Mini Press **OK** to open the menu

via Bluetooth to send and receive messages using your mobile phone or tablet. Note, inReach devices can maintain one Bluetooth connection at a time

**Earthmate Compatibility** Android 4.1 or higher iOS 9.2 or higher1 Visit garmin.com/inreachfag for details.

#### inReach SE, SE+, Explorer, Explorer+

- On the inReach select Settings 1
- Select Bluetooth 2.

🗵 Waypoint

C Routes

History

Options

\* Weathe sos sos

٥ My inReach

1 

- Select Pair inReach 3.
- 4. Open Settings on your iOS device 5 Touch Bluetooth
- Touch the inReach Device in 6 the list
- 7. Open the Earthmate App

device, log in if necessary Touch '

Select Setup

Select Bluetooth

Select Pair Device

Open Earthmate on your iOS

- 7 Touch Options
- 8. Touch Pair Device g
- Touch Connect
- 10 Select the listed device

#### inReach for Smartphones

- On the iOS device, select the 1. Settings App
- 2 Touch Bluetooth
- With the inReach off, hold the 3 power button until the power light flashes twice per second
- Select the inReach device in the 4 list of Bluetooth devices
- 5 Open the Earthmate App

App Menus

#### Sending Messages through Earthmate 1. Select Messages 2. Enter the recipient's

- from the menu, then select Message icon
- contact info or search your phone's contacts

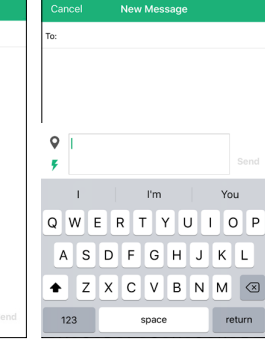

3. Type message or select the Lightning icon for Quick Texts

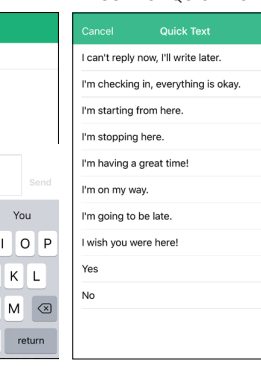

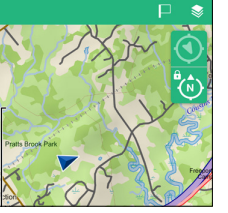

### Maps

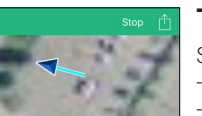

## Tracking

Select **Tracking** from the menu - Select Start to start tracking - Select Upload icon to send location to a contact - Select Upload icon to clear track log

Weather Forecasts

### Select Weather from the menu

With Selected Location

- With My Location
- 1. Select Globe icon
- 2. Select My Location
- 3. Select **Refresh icon** 4 Select Get Forecast

sos

More

- - the tap the **i icon** 5. Select Refresh icon

SOS

6. Select Get Forecast

1. Select Globe icon

2. Select the + icon

3. Select Select from Map

4. Select location on map

The iOS version of the app has two menu areas: 1. Select More icon Use SOS only in a real emergency. SOS tracking begins when you send your message and continues until you cancel it. Emergency Response will receive your regu - a primary bottom menu with links to messaging, 2. Select SOS Warning ture requires an active subscription. tracking, and navigation tools, this menu is present This feature 3. Slide SOS button right 4. Send text message to on all app screens - a secondary menu with links to weather, SOS, etc initiate SOS Slide for SOS accessed by selecting the More icon, items on this 5. Communicate with menu can be changed by tapping Edit RCCNZ by text message An SOS can be cancelled from the app or by holding the SOS button on the I have an emergency, and I need you to send help. inReach device.

Basic Weather

Premium Weather

Marine Weather

More

Forecast includes tempera wind, and pressure for the Cost: 1 message from plan

Get high detail extended forec Additional charge per request.

Multiple Forecast Locations

Forecast location must be on oc

Use the Locations button to get forecasts fo locations other than where you are now.

SOS

An active satellite subscription is required for live tracking and messaging functions, including SOS \*See Garmin.com/inreachfaq for compatibility iPad, iPhone and Apple are trademarks of Apple Inc., registered in the U.S. and other countries. App Store is a service mark of Apple Inc.

The Bluetooth word mark and logos are registered trademarks owned by Bluetooth SIG, Inc. and any use of such marks by Garmin is under license. NOTICE: Some jurisdictions regulate or prohibit the use of satellite communications devices. It is the responsibility of the user to know and follow all applicable laws in the jurisdictions where the device is intended to be used.

0800 776 869 • SALES@TRACKME.LIFE • WWW.TRACKME.NZ **ALL PRICES IN NZL \$ INCL GST**